X N N N

# **HTT Series**

## HTT Firmware Upgrade Guide

**Revision 1.0** 

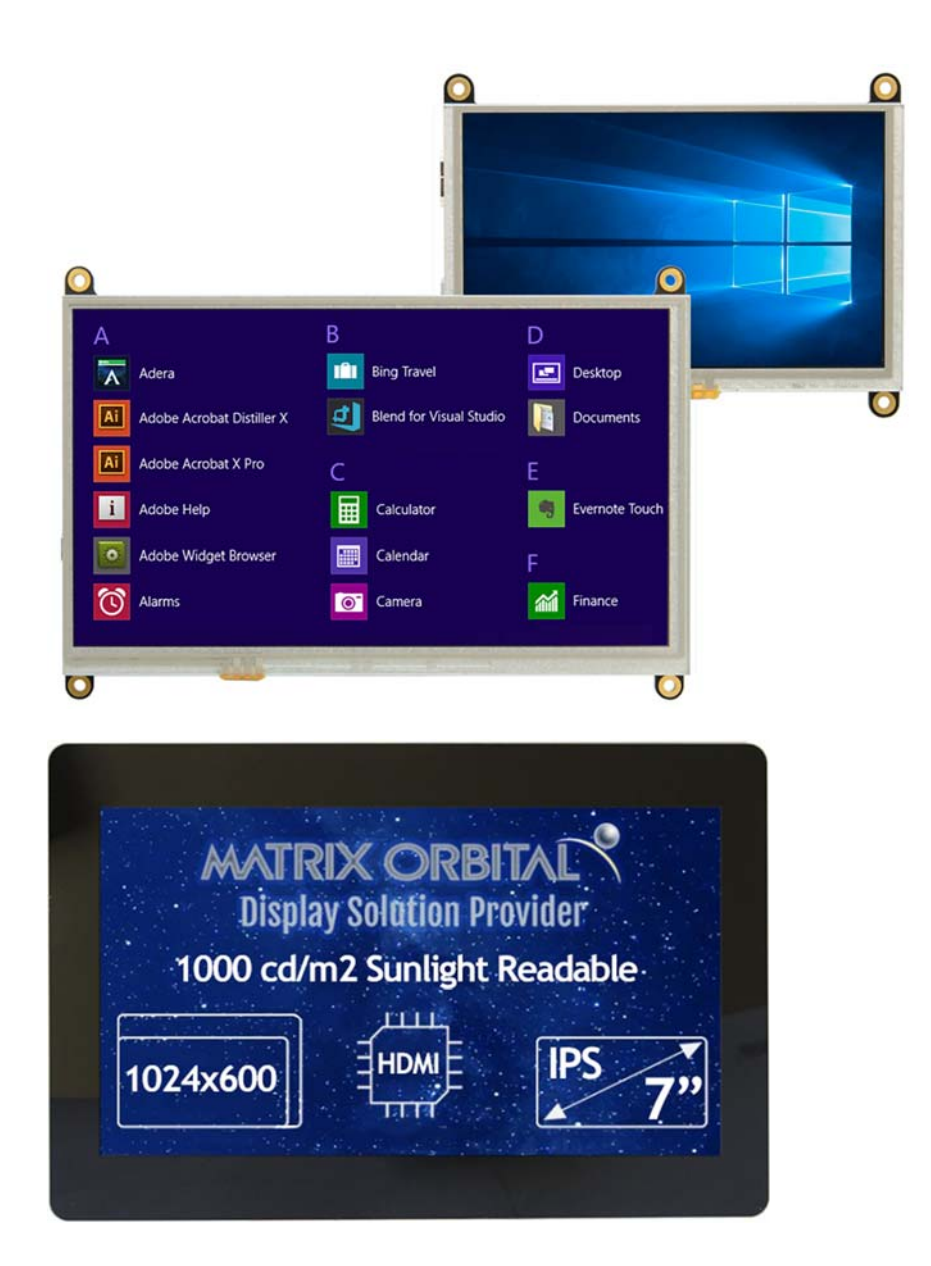

Sales Phone: 403.229.2737 Email: sales@matrixorbital.ca Support Phone: 403.229.2737 Email: <u>support@matrixorbital.ca</u> Forums: <u>http://www.lcdforums.com/forums</u> Online Purchasing: <u>www.matrixorbital.com</u> Support: <u>www.matrixorbital.ca</u>

## **Revision History**

| Revision | Date        | Description     | Author |
|----------|-------------|-----------------|--------|
| 1.0      | May 7, 2021 | Initial Release | Henry  |
|          |             |                 |        |

## Introduction

A guide for firmware upgrading for the HTT series of displays on a Windows based computer. You will require power and USB connection; HDMI does not need to be connected. For PCB revision 1.5+ and 3.0+.

## **Downloads**

#### Firmware

https://www.matrixorbital.com/firmware/htt-firmware

### **HTT Utility**

https://www.matrixorbital.com/index.php?route=download/download\_category&dpath=12\_333

#### Installing the firmware

- 1. Power down the display and disconnect all cables from the display
- 2. On the back of the HTT, find a push button with the label BOOTLOADER
- 3. Press and Hold the button down, while holding
  - a. Connect power to the display
  - b. Connect USB to the display
- 4. A new drive should appear named 'CRP DISABLD' or 'CRP2 ENABLD', open this drive
- 5. Delete 'firmware.bin'
- 6. Copy the new 'firmware.bin' to the drive
- 7. Once the firmware has been copied, power down the unit, power it back up, the new firmware will automatically install

#### Verifying the firmware

- 1. Download and open the htt\_util.exe in a command window
- 2. Execute 'htt\_util.exe –scan', this will show the default values
- 3. The revision of the firmware is listed 'Firmware Rev : xxxxx'